# 项目三 加热腔车削编程加工训练

#### ▶思维导图

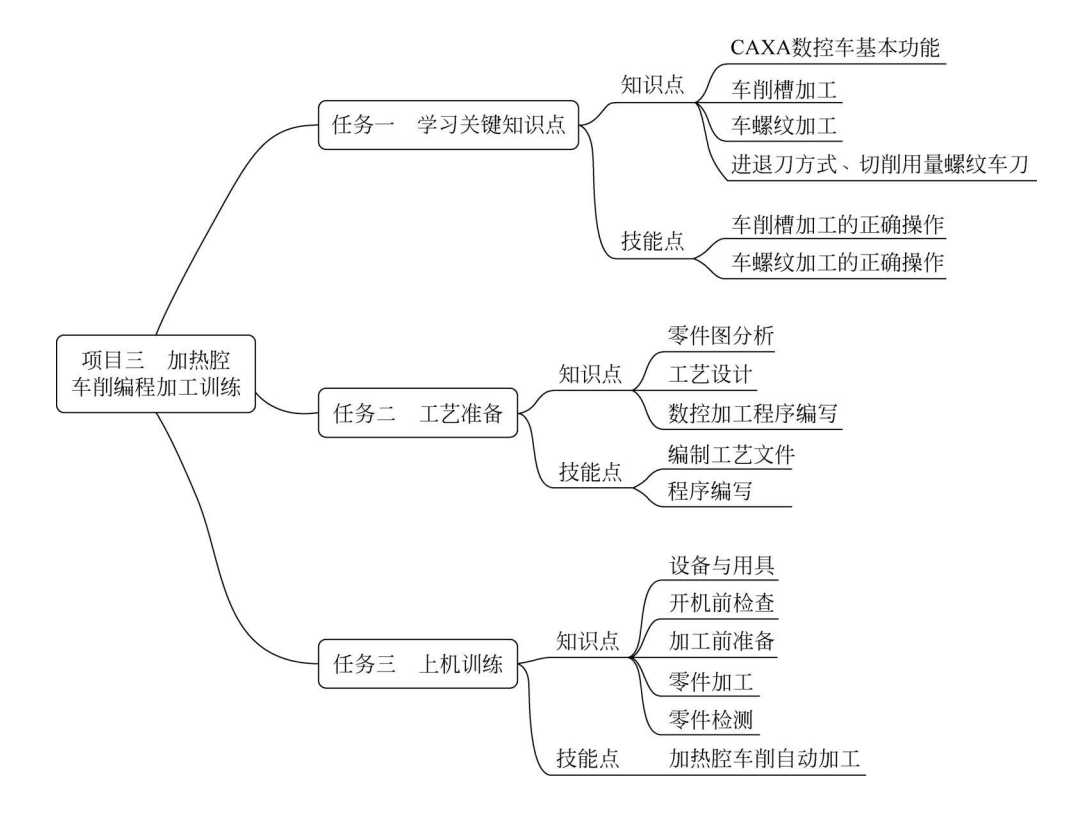

### ▶学习目标

#### 知识目标

- (1) 了解加热腔零件的加工特点。
- (2) 理解孔加工循环指令各参数的含义。

#### 能力目标

- (1) 能够独立确定加工工艺路线,并正确填写工艺文件。
- (2)能够正确操作数控车床,并根据加工情况调整加工参数。
- (3)能够根据零件结构特点和精度合理选用量具,并正确、规范地测量相关尺寸。

#### 素养目标

(1) 培养学生的科学探究精神和态度。

(2) 培养学生的工程意识。

(3) 培养学生的团队合作能力。

### ▶任务引入

根据零件图(见图 3-1)要求,制定加工工艺、编写数控加工程序,并完成加热腔零件的加工。该零件毛坯材料为 45 钢,调质处理,要求表面光整,无划伤。

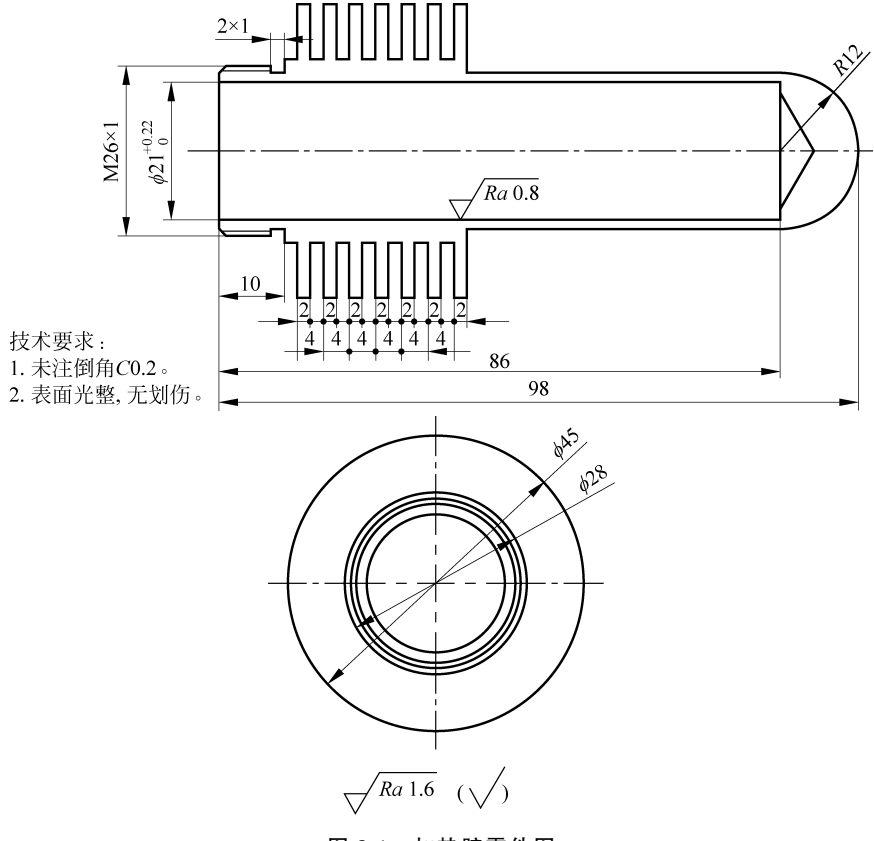

图 3-1 加热腔零件图

## 任务一 学习关键知识点

## 3.1 CAXA 数控车基本功能

#### 3.1.1 "车削槽加工(创建)"对话框

车削槽加工用于在工件外轮廓表面、内轮廓表面和端面切槽。

切槽时要确定被加工轮廓,被加工轮廓就是加工结束后的工件表面轮廓,被加工轮廓不能闭合或自相交。车削槽加工的操作步骤如下。

(1) 在菜单栏中单击"数控车"标签,再单击"车削槽加工"按钮,弹出"车削槽加工(创建)"对话框,其中"加工参数"选项卡如图 3-2 所示。在"加工参数"选项卡中,首先要确定被加工的是外轮廓表面,还是内轮廓表面或端面;接着按加工要求确定其他各加工参数。

| 切槽表面类型    | 加丁丁艺类型                    | 加丁方向                |
|-----------|---------------------------|---------------------|
| ● 外轮廓     | <ul> <li>● 粗加工</li> </ul> | ◎ 纵深 ● 横向           |
| ◎ 内轮廓     | ◎ 精加工                     | 拐角过渡方式              |
| ◎ 端面      | ◎ 粗加工+精加工                 | ◎ 尖角   ◎ 圆弧         |
| 加工平面      |                           | 样条拟合方式              |
| ×c        | Y平面〈X为主轴〉 ▼               | ◎ 直线 ● 圆弧 最大半径 9999 |
| 粗加工参数     |                           | 精加工参数               |
| 加工精度 0.01 | 平移步距 3                    | 加工精度 0.01 切削行数 2    |
| 加工余量 0.5  | 切深行距 5                    | 加工余量 0 切削行距 2       |
| 延迟时间 0.5  | 退刀距离 6                    | 末行刀次 1 退刀距离 6       |
|           |                           | 刀尖半径补偿              |
| 反向走刀      | 相对Y轴正向偏转角度                | ◎ 编程时考虑半径补偿         |
| □ 刀具只能下切  | 0                         | ◎ 由机 庆讲行 半径 补偿      |

图 3-2 "加工参数"选项卡

(2) 在确定参数后, 拾取被加工轮廓, 此时, 可使用系统提供的"轮廓拾取"工具。

(3)选择完轮廓后确定"进退刀点"。指定一点为刀具加工前和加工后所在的位置。右 击可忽略该点的输入。

在完成上述步骤后,即可生成切槽加工轨迹。单击"数控车"标签,再单击"后置处理"按钮,拾取刚生成的切槽加工刀具轨迹,即可生成加工指令。

#### 3.1.2 "加工参数"选项卡

加工参数主要对切槽加工中各种工艺条件和加工方式进行限定。各加工参数含义说明如下。

1. "切槽表面类型"选项组

(1)"外轮廓":外轮廓切槽,或者用切槽车刀加工外轮廓。

(2)"内轮廓":内轮廓切槽,或者用切槽车刀加工内轮廓。

(3)"端面":端面切槽,或者用切槽车刀加工端面。

#### 2. "加工工艺类型"选项组

(1)"粗加工":对槽只进行粗加工。

(2)"精加工":对槽只进行精加工。

(3)"粗加工+精加工":对槽进行粗加工之后,接着进行精加工。

#### 3. "拐角过渡方式"选项组

(1)"圆弧":当切削过程遇到拐角时,在刀具从轮廓的一边到另一边的过程中,以圆弧 的方式过渡。

(2)"尖角":当切削过程遇到拐角时,在刀具从轮廓的一边到另一边的过程中,以尖角 的方式过渡。

#### 4. "粗加工参数"选项组

(1)"延迟时间":在粗加工槽时,刀具在槽的底部停留的时间。

(2)"切深行距": 在粗加工槽时,刀具每一次纵向切槽的切入量(机床 X 向)。

(3)"平移步距":在粗加工槽时,刀具在切到指定的切深平移量后,进行下一次切削前的水平平移量(机床 Z 向)。

(4)"退刀距离":在粗加工槽中,进行下一行切削前,退刀到槽外的距离。

(5)"加工余量":在粗加工槽时,被加工表面未加工部分的预留量。

#### 5. "精加工参数"选项组

(1)"切削行距":精加工槽行与行之间的距离。

(2)"切削行数":精加工槽刀具轨迹的加工行数,不包括最后一行的重复次数。

(3)"退刀距离":在精加工槽中切削完一行之后,进行下一行切削前,退刀的距离。

(4)"加工余量":在精加工槽时,被加工表面未加工部分的预留量。

(5)"末行刀次":在精加工槽时,为提高加工表面的质量,最后一行常常在相同进给量的情况下,进行多次车削,该处定义最后一行多次切削的次数。

#### 3.1.3 "切槽车刀"选项卡

单击"刀具参数"标签可进入"切槽车刀"选项卡(见图 3-3、图 3-4)。该选项卡用于对加 工中所用的切槽刀具参数进行设置。具体参数说明请参考 2.7.2 节中的说明。

| 千月71省7月11(137)建) |        |        |       |
|------------------|--------|--------|-------|
| 加工参数 刀具参数 几何     |        |        |       |
| 类型 切槽车刀 ▼        |        | 刀库     | 入库    |
| 切槽车刀切削用里         |        |        | -     |
| <b>-</b> ¥1►     |        |        | 刀具号   |
|                  | 刀具长度L  | 40     |       |
|                  | 刀具宽度W  | 10     |       |
| W 11             | 刀刃宽度N  | 15     | 半径补偿  |
| • • • • • •      | 刀尖半径R  | 1      | 0     |
|                  | 刀具引角A  | 10     | 长度补偿号 |
|                  | 刀柄宽度W1 | 20     | 0     |
|                  | 刀具位置L1 | 5      |       |
|                  | 编程刀位   | 前刀尖  ▼ |       |
| N R              |        |        |       |
|                  |        |        |       |
| 缺省参数             | 确定     | 取消 悬挂  | 计算    |

图 3-3 "切槽车刀"选项卡

| 车削槽加工(创建)                                                                                                    | ×         |
|----------------------------------------------------------------------------------------------------|-----------|
| 加工参数 刀具参数 几何                                                                                                    |           |
| 类型 切槽车刀 ▼ □□□□□□□□□□□□□□□□□□□□□□□□□□□□□□□□□□□                                                                                                    | 入库        |
| 切槽车刀 切削用里                                                                                                    |           |
| 速度设定                                                                                                    |           |
| 进退刀时快速走刀 💿 是 💿 否                                                                                                    | DH同值      |
| 接近速度 5 退刀速度 20                                                                                                    |           |
| 进刀重 10 单位 @ mm/min ⑦ mm/rev                                                                                                    | 半径补偿<br>0 |
| 主轴转速选项                                                                                                    | 长度补偿号     |
| <ul> <li>• 恒转速</li> <li>● 恒线速度</li> </ul>                                                                                                    |           |
| 主轴转速 线速度 120 m/min                                                                                                    |           |
| 20 rpm 主袖最高转速 10000 rpm                                                                                                    |           |
| →         →         →         →         →         →         →         →         →         →         →         →         →         →         →         →         →         →         →         →         →         →         →         →         →         →         →         →         →         →         →         →         →         →         →         →         →         →         →         →         →         →         →         →         →         →         →         →         →         →         →         →         →         →         →         →         →         →         →         →         →         →         →         →         →         →         →         →         →         →         →         →         →         →         →         →         →         →         →         →         →         →         →         →         →         →         →         →         →         →         →         →         →         →         →         →         →         →         →         →         →         →         →         →         →         →         → |           |

图 3-4 "切削用量"选项卡

#### 3.1.4 车削槽加工实例

车削槽加工实例的步骤具体如下。

1. 确定加工轮廓

如图 3-5 所示,螺纹退刀槽凹槽部分为要加工出的轮廓。

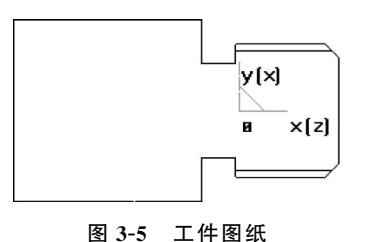

#### 2. 填写参数表

在"切槽车刀"选项卡中填写完参数后,单击"确认" 按钮。

3. 拾取轮廓

提示用户拾取轮廓线。拾取轮廓线可以利用曲线拾取 工具菜单,按交格键弹出工具菜单,如图 3-6 所示。工具菜

单提供3种拾取方式:"单个拾取""链拾取""限制链拾取"。

在拾取第一条轮廓线后,此轮廓线变为虚线。系统给出提示:"选择方向",要求用户选择一个方向,此方向只表示拾取轮廓线的方向,与刀具的加工方向无关,如图 3-7 所示。

在选择方向后,如果采用"链拾取"方式,则系统自动拾取首尾连接的轮廓线;如果采 用"单个拾取"方式,则系统提示继续拾取轮廓线。此处采用"限制链拾取"方式,系统继 续提示:"选取限制线",选取终止线段即凹槽的左边部分,凹槽部分变为虚线,如图 3-8 所示。

#### 4. 确定"进退刀点"

指定一点为刀具加工前和加工后所在的位置。右击可忽略该点的输入。

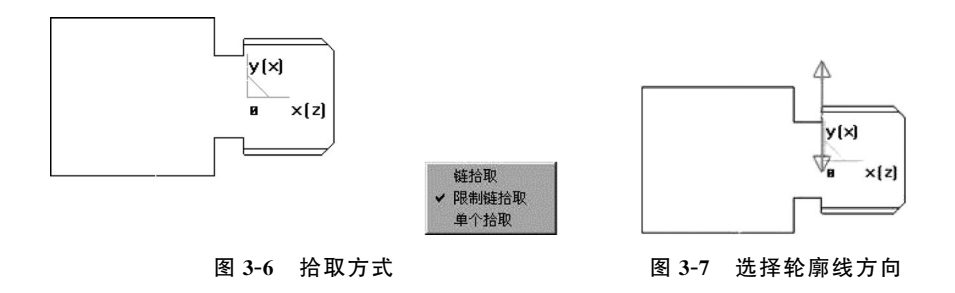

#### 5. 生成刀具轨迹

在确定进退刀点之后,系统生成刀具轨迹,如图 3-9 所示。

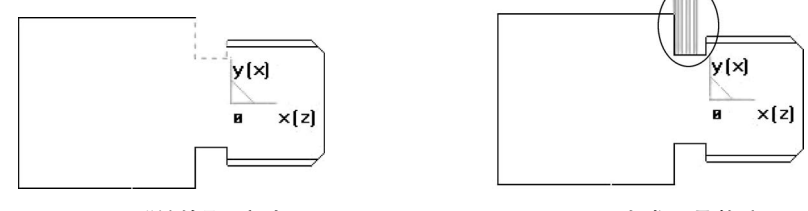

图 3-8 "链拾取"方式

图 3-9 生成刀具轨迹

注意: 被加工轮廓不能闭合或自相交。生成刀具轨迹与切槽车刀刀角半径、刀刃宽度 等参数密切相关。可按实际需要只绘出退刀槽的上半部分。

#### 3.1.5 "车螺纹加工(创建)"对话框

车螺纹加工为非固定循环方式加工螺纹,可对螺纹加工中的各种工艺条件、加工方式进 行更为灵活的控制。车螺纹加工的操作步骤如下。

(1)单击"数控车"标签,再单击"车螺纹加工"按钮,弹出"车螺纹加工(创建)"对话框, 如图 3-10 所示。用户可在该对话框中确定各加工参数。

(2) 拾取螺纹"起点""终点""进退刀点"。

(3)参数填写完毕,单击"确认"按钮,即生成螺纹车削刀具轨迹。

(4)单击"数控车"标签,再单击"后置处理"按钮,拾取刚生成的刀具轨迹,即可生成螺 纹加工指令。

#### 3.1.6 "螺纹参数"选项卡

单击"车螺纹加工(创建)"对话框中的"螺纹参数"标签,进入"螺纹参数"选项卡,"螺纹 参数"选项卡主要包括与螺纹性质相关的参数,如"螺纹类型""螺纹节距""螺纹头数"等。螺 纹"起点"和"终点"坐标来自前一步的拾取结果,用户也可以进行修改。各螺纹参数含义说 明如下。

- (1)"起点"坐标:车螺纹的起始点坐标,单位为mm。
- (2)"终点"坐标:车螺纹的终止点坐标,单位为mm。
- (3)"进退刀点"坐标:车螺纹加工进刀与退刀点的坐标,单位为mm。
- (4)"螺纹牙高":螺纹牙的高度。

| 螺纹类型                                 |                                                                                                    |                                   | 加工平面                                                              |
|--------------------------------------|----------------------------------------------------------------------------------------------------|-----------------------------------|-------------------------------------------------------------------|
| ◉ 外螺纹                                | ◎ 内螺纹                                                                                                    | ◎ 端面                              | ×0Y平面 < ×为主轴 > ▼                                                  |
| 螺纹起点\终点\进ì                           | 垦刀点                                                                                                    |                                   | 螺纹节距                                                              |
| 起点<br>× 50 ▼<br>Y 0 ▼<br>Z 0 ▼<br>拾取 | 终点<br>0 • •<br>0 • •<br>0 • •<br>1<br>1<br>1<br>1<br>1<br>1<br>1<br>1<br>1<br>1<br>1<br>1<br>1<br>1<br>1<br>1<br>1<br>1 | 进退刀点<br>60 マ<br>20 マ<br>0 マ<br>拾取 | <ul> <li>●恒节距 节距 3</li> <li>● 变节距 始节距 2</li> <li>末节距 3</li> </ul> |
| 螺纹牙高<br>螺纹头数                         | 2                                                                                                    |                                   |                                                                   |
| 螺纹头数                                 | 1                                                                                                    |                                   |                                                                   |

图 3-10 "螺纹参数"选项卡

(5)"螺纹头数":螺纹起始点到终止点之间的牙数。

(6)"螺纹节距":包括5种,"恒节距"是指两个相邻螺纹轮廓上对应点之间的距离为恒 定值;"节距"是指恒定节距值;"变节距"是指两个相邻螺纹轮廓上对应点之间的距离为变 化值;"始节距"是指起始端螺纹的节距;"末节距"是指终止端螺纹的节距。

#### 3.1.7 "加工参数"选项卡

"加工参数"选项卡用于对螺纹加工中的工艺条件和加工方式进行设置,如图 3-11 所示。

各螺纹加工参数含义说明如下。

#### 1. "加工工艺"选项组

(1)"粗加工":直接采用粗加工方式加工螺纹。

(2)"粗加工+精加工"方式:根据指定的粗加工深度进行粗切后,再采用精加工方式 (如采用更小的行距)切除剩余余量(精加工深度)。

#### 2. "参数"选项组

(1)"末行走刀次数":为提高加工表面的质量,最后一行常常在相同进给量的情况下, 进行多次车削,该处定义最后一行多次切削的次数。

(2)"螺纹总深":螺纹粗加工和精加工总的切深量。

(3)"粗加工深度":螺纹粗加工的切深量。

(4)"精加工深度":螺纹精加工的切深量。

#### 3. "每行切削用量"下拉列表框

"每行切削用量"包括以下内容。

| 約參数 加工参数 进步     | 辺方式 フ 月参数 |           |          |
|-----------------|-----------|-----------|----------|
| ~加工工艺           |           | ◎ 粗加工+精加工 |          |
| 参数              |           |           |          |
| 末行走刀次数          | 1         | 螺纹总深      | 2        |
| 粗加工深度           | 1.7       | 精加工深度     | 0.3      |
| 相加工参数<br>每行切削用里 | 佰完行跖 ▼    | 精加工参数     | 「恒定行距」▼  |
| 恒定行距            | 0.4       | 恒定行距      | 0.1      |
| 第一刀行距           | 0.4       | 第一刀行距     | 0.1      |
| 最小行距            | 0.1       | 最小行距      | 0.02     |
| 每行切入方式  〔       | 沿牙槽中心线 ▼  | 每行切入方式    | 沿牙槽中心线 ▼ |
|                 |           |           |          |

图 3-11 "加工参数"选项卡

(1)"恒定行距": 定义在沿恒定的行距进行加工时的行距。

(2)"恒定切削面积":为保证每次切削的切削面积恒定,各次切削深度将逐步减小,直 至等于最小行距。用户需指定第一刀行距及最小行距。吃刀深度规定为第 *n* 刀的吃刀深 度为第一刀的吃刀深度的√*n* 倍。

(3)"变节距":两个相邻螺纹轮廓上对应点之间的距离为变化值。

(4)"始节距":起始端螺纹的节距。

(5)"末节距":终止端螺纹的节距。

#### 4. "每行切入方式"下拉列表框

"每行切入方式":刀具在螺纹始端切入时的切入方式。刀具在螺纹末端的退出方式与 切入方式相同。

(1)"沿牙槽中心线":切入时沿牙槽中心线。

(2)"沿牙槽右侧":切入时沿牙槽右侧。

(3)"左右交替":切入时沿牙槽左右交替。

#### 3.1.8 "进退刀方式"选项卡

单击"进退刀方式"标签,进入"进退刀方式"选项卡。如图 3-12 所示,该选项卡用于对 加工中的进,退刀方式进行参数设定。

#### 1. 进刀方式

(1)"垂直":刀具直接进刀到每一切削行的起始点。

| 车螺纹加工(创建)                                                                                                    |             |
|----------------------------------------------------------------------------------------------------|-------------|
| 螺纹参数加工参数进退刀方式刀具参数                                                                                                    |             |
| 快速退刀距离 10                                                                                                    |             |
| 粗加工进刀方式                                                                                                    | 粗加工退刀方式     |
| ◎ 垂直                                                                                                    | ◉ 垂直        |
| ◎ 矢里                                                                                                    | ◎ 矢里        |
| 长度 1                                                                                                    | 长度 1        |
| 角度(度) 45                                                                                                    | 角度(度) 45    |
| 精加工进刀方式                                                                                                    | 精加工退刀方式     |
| ◎ 垂直                                                                                                    | ◎ 垂直        |
| ◎ 矢里                                                                                                    | ◎ 矢里        |
| 长度 1                                                                                                    | 长度 1        |
| 角度(度) 45                                                                                                    | 角度(度) 45    |
|                                                                                                    |             |
| し しん ひんしゅう しん ひんしゅう しんしゅう しんしゅう ひんしゅう ひんしゅ ひんしゅう ひんしゅ ひんしゅう ひんしゅう ひんしゅう ひんしゅう ひんしゅう ひんしゅう ひんしゅう ひんしゅう ひんしゅう ひんしゅう ひんしゅう ひんしゅう ひんしゅう ひんしゅう ひんしゅう ひんしゅう ひんしゅう ひんしゅう ひんしゅう ひんしゅう ひんしゅう ひんしゅう ひんしゅう ひんしゅう ひんしゅう ひんしゅう ひんしゅう ひんしゅう ひんしゅう ひんしゅう ひんしゅう ひんしゅう ひんしゅう ひんしゅう ひんしゅう ひんしゅう ひんしゅう ひんしゅう ひんしゅう ひんしゅう ひんしゅう ひんしゅう ひんしゅう ひんしゅう ひんしゅう ひんしゅう ひんしゅう ひんしゅう ひんしゅう ひんしゅ ひんしゅう ひんしゅう ひんしゅ ひんしゅ ひんしゅ ひんしゅ ひんしゅ ひんしゅ ひんし ひんしゅ ひんしゅ | 确定 取消 悬挂 计算 |

图 3-12 "进退刀方式"选项卡

(2) "矢量": 在每一切削行前,加入一段与系统 X 轴(机床 Z 轴)正方向成一定夹角的进刀段,刀具进刀到该进刀段的起点,再沿该进刀段进刀至切削行。

①"长度":定义矢量(进刀段)的长度。

②"角度": 定义矢量(进刀段)与系统 X 轴正方向的夹角。

#### 2. 退刀方式

(1)"垂直":刀具直接退刀到每一切削行的起始点。

(2)"矢量":在每一切削行后,加入一段与系统 X 轴(机床 Z 轴)正方向成一定夹角的 退刀段,刀具先沿该退刀段退刀,再从该退刀段的末点开始垂直退刀。

①"长度":定义矢量(退刀段)的长度。

②"角度": 定义矢量(退刀段)与系统 X 轴正方向的夹角。

#### 3. 退刀距离

以给定的退刀速度回退的距离(相对值),在此距离上,以机床允许的最大进给速度退刀。

#### 3.1.9 "切削用量"选项卡

"切削用量"选项卡的说明与 2.11.1 节中介绍的"车削粗加工"过程类似,具体设置如 图 3-13 所示。

#### 3.1.10 "螺纹车刀"选项卡

单击"螺纹车刀"标签可进入"螺纹车刀"选项卡。如图 3-14 所示,该选项卡用于对加工 中所用的螺纹车刀参数进行设置。具体参数说明请参考 2.7.3 节中的说明。

| 螺纹参数 加工参数 进退刀方            | 五 刀具参数 |           |        |       |
|---------------------------|--------|-----------|--------|-------|
| 类型 螺纹车刀 ▼                 |        |           | □□库    | 入库    |
| 螺纹车刀切削用里                  |        |           |        | _     |
| 速度设定                      |        |           |        | 刀具号   |
| 进退刀时快速走刀                  | ◎是  ◎  | 否         |        | DH同值  |
| 接近速度 5                    | 退刀速度   | 20        |        |       |
| 进刀里 10                    | 单位 💿 n | nm/min ⊚n | nm/rev | 半径补偿  |
| 主轴转速选项                    |        |           |        | 长度补偿号 |
| <ul> <li>● 恒转速</li> </ul> | ◎ 恒线速度 |           |        | 0     |
| 主轴转速                      | 线速度    | 120       | m/min  |       |
| 20 rpm                    | 主轴最高转速 | 10000     | rpm    |       |
|                           |        | 确定 即      | 消      |       |

图 3-13 "刀具参数"选项卡

| 车螺纹加工(创建)            |       |        | ×     |
|----------------------|-------|--------|-------|
| 螺纹参数 加工参数 进退刀方式 刀具参数 |       |        |       |
| 类型 螺纹车刀 ▼            |       | □□库    | 入库    |
| 螺纹车刀切削用里             |       |        | _     |
|                      |       |        | 刀具号   |
|                      | 刀柄长度L | 40     |       |
|                      | 刀柄宽度₩ | 15     |       |
| L L                  | 刀刃长度N | 12     | 半径补偿  |
|                      | 刀尖宽度B | 1      | 0     |
|                      | 刀具角度A | 60     | 长度补偿号 |
|                      | 刀具种类  | 米制螺纹 🔹 | 0     |
|                      |       |        |       |
|                      | 确定    | 取消 悬挂  | 计算    |

图 3-14 "螺纹车刀"选项卡

## 任务二 工艺准备

## 3.2 零件图分析

50

根据零件的使用要求,选择 6061 铝合金作为加热腔零件的毛坯材料,毛坯下料尺寸定 为 \$50×102。在加工时,以 \$50 毛坯外圆作为粗基准,粗、精加工右侧 \$24 外圆、\$45 圆柱 表面至要求尺寸,切削加工外圆环槽,然后掉头装夹 \$24 外圆处(在装夹时,注意做好保护, 以防表面夹伤),加工零件左端 \$26、\$28 和 \$21 内孔至要求尺寸。

注意:在车削右侧 ø45 外圆时,车削长度要足够。另外,在装夹毛坯时,应注意棒料伸出的长度,以免刀具与卡盘发生碰撞。

## 3.3 工艺设计

根据零件图分析,确定工艺过程,如表 3-1 所示。

| 机械加工   |      | 产品型号 | STL-00   | 零部件序 | 序号  |    | STL | -03 | 第1页   |
|--------|------|------|----------|------|-----|----|-----|-----|-------|
| 工艺过利   | 呈卡片  | 产品名称 | 斯特林发动机模型 | 零部件名 | 呂称  |    | 加克  | 热腔  | 共1页   |
| 材料牌号   | 6061 | 毛坯规格 | \$50×102 | 毛坯质量 | kg  | kg |     | 女量  | 1     |
| 工序早    | 丁宫夕  |      | 丁宫内穷     | 丁段   | エサォ | さタ |     | 工日  | †/min |
| 工11, 3 | 上川日  |      | 工刀 四百    | 1.12 |     | ×щ |     | 准结  | 单件    |
|        |      |      |          |      |     |    |     |     |       |
|        |      |      |          |      |     |    |     |     |       |
|        |      |      |          |      |     |    |     |     |       |
|        |      |      |          |      |     |    |     |     |       |
|        |      |      |          |      |     |    |     |     |       |
|        |      |      |          |      |     |    |     |     |       |
|        |      |      |          |      |     |    |     |     |       |
|        |      |      |          |      |     |    |     |     |       |
|        |      |      |          |      |     |    |     |     |       |
|        |      |      |          |      |     |    |     |     |       |
|        |      |      |          |      |     |    |     |     |       |
|        |      |      |          |      |     |    |     |     |       |
|        |      |      |          |      |     |    |     |     |       |
|        |      |      |          |      |     |    |     |     |       |
|        |      |      |          |      |     |    |     |     |       |
|        |      |      |          |      |     |    |     |     |       |

表 3-1 工艺过程卡片

本训练任务针对加热腔零件进行工序设计,制订工序卡片,如表 3-2 所示。

| 机                        | 械加工                              | 产品型号       | STL-00                | 零部件序号   |      | STL-   | 03               | 第 1     | 页     |
|--------------------------|----------------------------------|------------|-----------------------|---------|------|--------|------------------|---------|-------|
| I                        | 序卡片                              | 产品名称       | 斯特林发动机模型              | 零部件名称   |      | 加热     | 腔                | 共 1     | 页     |
|                          |                                  |            | ЛЛЛ                   |         | RIG- | 工月     | 序号               | 15      |       |
|                          | 6×1                              |            |                       |         | Ň    | 工月     | 序名               | 车加工     |       |
|                          | Δ21<br>φ21                       |            | Ra 0.8                |         |      | 材料     | ¥                | 6061    |       |
|                          |                                  |            |                       |         |      | 设备     | ۲<br>I           | 数控车床    | 5     |
| 技术要求<br>1. 未注例<br>2. 素面。 | 求:<br>創角 <i>C</i> 0.2。<br>⊬敷 天制佐 |            |                       |         |      | 设备     | 6型号              | CK6150e | 9     |
| 2. 衣面)                   | 1堂,儿刘门。                          |            |                       |         |      | 夹具     | Ļ                | 三爪自定    | 心卡盘   |
|                          |                                  |            | · 628                 |         |      |        |                  | 游标卡尺    | 1     |
|                          |                                  |            |                       |         |      | 量具 千分尺 |                  |         |       |
|                          |                                  | T          |                       |         |      | 内征     |                  | 内径百分    | }表    |
|                          |                                  |            |                       |         |      | 准约     | 吉工时              |         |       |
|                          |                                  | $\sqrt{1}$ | $Ra 1.6 (\checkmark)$ |         |      | 单作     | +工时              |         |       |
| 工业                       |                                  | 工业由应       | 刀目                    | S/      | F    | /      | a <sub>p</sub> / | 工步工     | 时/min |
| 上少                       |                                  | エク内谷       |                       | (r/min) | (mn  | n/r)   | mm               | 机动      | 辅助    |
|                          |                                  |            |                       |         |      |        |                  |         |       |
|                          |                                  |            |                       |         |      |        |                  |         |       |
|                          |                                  |            |                       |         |      |        |                  |         |       |
|                          |                                  |            |                       |         |      |        |                  |         |       |
|                          |                                  |            |                       |         |      |        |                  |         |       |
|                          |                                  |            |                       |         |      |        |                  |         |       |
|                          |                                  |            |                       |         |      |        |                  |         |       |
|                          |                                  |            |                       |         |      |        |                  |         |       |
|                          |                                  |            |                       |         |      |        |                  |         |       |

表 3-2 车削加工工序卡片

## 3.4 数控加工程序编写

根据工序加工工艺,利用 CAXA 数控车分别对右端和左端创建轮廓模型,生成刀具轨迹,以及数控加工程序。

## 任务三 上机训练

## 3.5 设备与用具

52

设备: CK6150e 数控车床。

刀具:外圆车刀、切断车刀(刀宽 2mm)、镗孔车刀和螺纹车刀。

夹具:三爪自定心卡盘。

工具:卡盘扳手、刀架扳手等。

量具: 0~150mm 游标卡尺、0~25mm 千分尺、内测千分尺或内径百分表。

毛坯: ø50×102。

辅助用品:垫刀片、毛刷等。

### 3.6 开机前检查

可参考表 3-3 对机床状态进行点检。

| 柞           | 金 查 项 目 | 检查结果 | 异 常 描 述 |
|-------------|---------|------|---------|
|             | 主轴部分    |      |         |
| 机械软件        | 进给部分    |      |         |
| 7月17月17月17月 | 刀架      |      |         |
|             | 三爪自定心卡盘 |      |         |
| 中昭刘八        | 主电源     |      |         |
| 电奋即力        | 冷却风扇    |      |         |
|             | 电气元件    |      |         |
| 数控系统        | 控制部分    |      |         |
|             | 驱动部分    |      |         |
|             | 冷却系统    |      |         |
| 辅助部分        | 压缩空气    |      |         |
|             | 润滑系统    |      |         |

表 3-3 机床开机准备卡片

## 3.7 加工前准备

在加工前,应先将本任务所需刀具准备齐全,并安装正确。根据工艺要求设定工件原 点,录入数控加工程序,并进行图形校验。

### 3.8 零件加工

在图形校验过程验证无问题后,即可进行零件加工。在零件加工前,应详细了解机床的 安全操作要求,穿戴好劳动保护服装和用具。在进行零件加工时,应熟悉数控车床各操作按

键的功能和位置,了解紧急状况的处置方法。在加工过程中,尤其是在即将切削之前,应对 照显示屏"剩余移动量"栏显示的剩余移动量,观察刀具与工件之间的实际距离。若实际距 离与剩余移动量相差过大,则应果断停机检查,以免发生撞机事故。若有异常,则应及时停 止机床运动。

### 3.9 零件检测

在零件加工完成后,应当认真清理工件,并按照质量管理的相关要求,对加工完成的零件进行相关检验,保证生产质量。机械加工零件"三级"检验卡片如表 3-4 所示。

| 零部件图号  |       | 零部件名称   |         | 工序号   |    |
|--------|-------|---------|---------|-------|----|
| 材料     |       | 送检日期    |         | 工序名称  |    |
| 检验项目   | 自检结果  | 互检结果    | 专业检验    | 备     | f注 |
|        |       |         |         |       |    |
|        |       |         |         |       |    |
|        |       |         |         |       |    |
|        |       |         |         |       |    |
|        |       |         |         |       |    |
|        |       |         |         |       |    |
|        |       |         |         |       |    |
|        |       |         |         |       |    |
|        | □合格 □ | 不合格 □返修 | 俢 □让步接收 |       |    |
| 检验结论   |       |         | 检验签章    | :     |    |
|        |       |         |         | 年 月 日 |    |
| 不符合项描述 |       |         |         |       |    |

表 3-4 机械加工零件"三级"检验卡片

## 项目总结

加热腔作为数控车床的典型加工零件,在生产和生活中应用广泛。根据设备情况和精度的要求,其加工工艺也存在一些差别。编程人员及操作人员需要结合加工条件,合理制定加工工艺,以提高零件的加工精度和生产效率。

## 课后习题

#### 一、选择题

- 固定循环指令:()。
   A. 只需1个指令,便可完成某项加工
   B. 只能循环1次
   C. 不能用其他指令代替
   D. 只能循环2次
   2. 在进行孔米零件加工时、計孔→平底計扩孔→例魚→特徴孔的支法活用王(
- 2. 在进行孔类零件加工时,钻孔→平底钻扩孔→倒角→精镗孔的方法适用于()。
   A. 阶梯孔
   B. 小孔径的盲孔

|    | C. 大孔径的盲孔               |                | D. | 较大孔径的平底   | 孔  |      |      |   |
|----|-------------------------|----------------|----|-----------|----|------|------|---|
| 3. | 在数控系统中,(                | )指令在加工过程中是     | 非  | 模态的。      |    |      |      |   |
|    | A. G01                  | B. G04         | С. | G17       | D. | G81  |      |   |
| 4. | 当数控机床主轴以 8              | 00r/min 转速顺时针转 | 专时 | ,其指令应是(   | )。 |      |      |   |
|    | A. S800 M03;            | B. S800 M04;   | С. | S800 M05; | D. | S800 | M06; |   |
| 5. | 数控机床空运行主要               | 用于检查( )。       |    |           |    |      |      |   |
|    | A. 程序编制的正确              | 生              | В. | 刀具轨迹的正确   | 性  |      |      |   |
|    | C. 机床运行的稳定性             | 生              | D. | 加工精度的正确   | 性  |      |      |   |
| 6. | 在测量孔内径时,应:              | 先用( )。         |    |           |    |      |      |   |
|    | A. 正弦规                  | B. 内测千分尺       | С. | 三角板       | D. | 块规   |      |   |
| Ξ  | 、判断题                    |                |    |           |    |      |      |   |
| 1. | 在FANUC系统中,              | 00 组的 G 代码都是非  | 模れ | 忘指令。      |    |      | (    | ) |
| 2. | G04 指令为模态代码             | 0              |    |           |    |      | (    | ) |
| 3. | 3. 非模态代码,只在该代码的程序段中才有效。 |                |    |           |    |      | (    | ) |
| 4. | FANUC 系统数控车             | 床的 G73 指令中不能   | 含有 | 有宏程序加工指令  | 0  |      | (    | ) |
| 5. | 钻工件内孔表面的I               | Γ值为 5.9。       |    |           |    |      | (    | ) |
|    |                         |                |    |           |    |      |      |   |

\_\_\_\_\_

三、填空题

1. FANUC系统数控车床内、外圆切削单一固定循环用\_\_\_\_指令来指定,而端面切削循环则采用 指令来指定。

2. FANUC系统数控车床中的径向切槽固定循环用\_\_\_\_\_指令来实现,而端面切槽固定循环用\_\_\_\_指令来实现。

3. 孔加工循环指令为\_\_\_\_\_,一旦某个孔加工循环指令有效,在接着所有的位置均 采用该孔加工循环指令进行孔加工,直到用\_\_\_\_\_指令取消孔加工循环为止。

 如果槽的宽度小于深度,则使用\_\_\_\_;如果宽度大于深度,则使用\_\_\_\_;在 加工细长工件时,可以使用\_\_\_\_。

四、简答题

1. 简述凹槽加工的方法和注意事项。

2. 完成加热腔的手工编程。

什么是模态代码和非模态代码?请分别举例说明。
 自我学习检测评分表如表 3-5 所示。

| 项目   | 目 标 要 求            | 分值 | 评 分 细 则 | 得 分 | 备 注 |
|------|--------------------|----|---------|-----|-----|
|      | (1) 掌握车削槽加工的操作步骤及加 | 20 | 理解与掌握   |     |     |
|      | 工参数的设定             |    |         |     |     |
| 学习关键 | (2) 掌握车螺纹加工的操作步骤及加 |    |         |     |     |
| 知识点  | 工参数的设定             |    |         |     |     |
|      | (3)掌握进、退刀方式,切削用量,螺 |    |         |     |     |
|      | 纹车刀的设置方法           |    |         |     |     |

表 3-5 自我学习检测评分表

| 续  | 表 |
|----|---|
| ~~ | N |

| 项目   | 目标要求                                                                                                    | 分值 | 评 分 细 则                                    | 得 分 | 备 注 |
|------|----------------------------------------------------------------------------------------------------|----|--------------------------------------------|-----|-----|
| 工艺准备 | <ul> <li>(1)能够正确识读零件图</li> <li>(2)能够根据零件图分析、确定工艺<br/>过程</li> <li>(3)能够根据工序加工工艺,编写正<br/>确的加工程序</li> </ul> | 30 | 理解与掌握                                      |     |     |
| 上机训练 | <ul><li>(1)会正确选择相应的设备与用具</li><li>(2)能够正确操作数控车床,并根据<br/>加工情况调整加工参数</li></ul>                              | 50 | <ul><li>(1)理解与掌握</li><li>(2)操作流程</li></ul> |     |     |

\_\_\_\_

\_\_\_\_\_

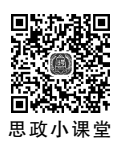